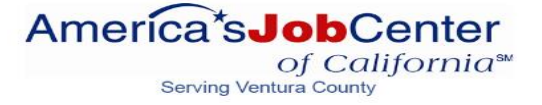

# CalJOBS<sup>SM</sup> Eligibility Explorer USER GUIDE

Instructions modified for Ventura County WIOA Career Servcies Program.

| <b>Eligibility Explorer</b> | DescriptionI |  |
|-----------------------------|--------------|--|
|                             |              |  |

| Individual: Creating an | Eligibility Explorer Applicat | ion II |
|-------------------------|-------------------------------|--------|
|-------------------------|-------------------------------|--------|

#### I. Eligibility Explorer Description

Individuals may start a pre-application for Workforce Innovation and Opportunity Act, by utilizing the new Eligibility Explorer feature.

The Eligibility Explorer application wizard helps individuals determine if they are qualified for services under various federal programs and provides the ability to provide information and verification documents before scheduling a 1:1 appointment with an Employment Specialist. These instructions have been modified for individuals applying for WIOA Career Services.

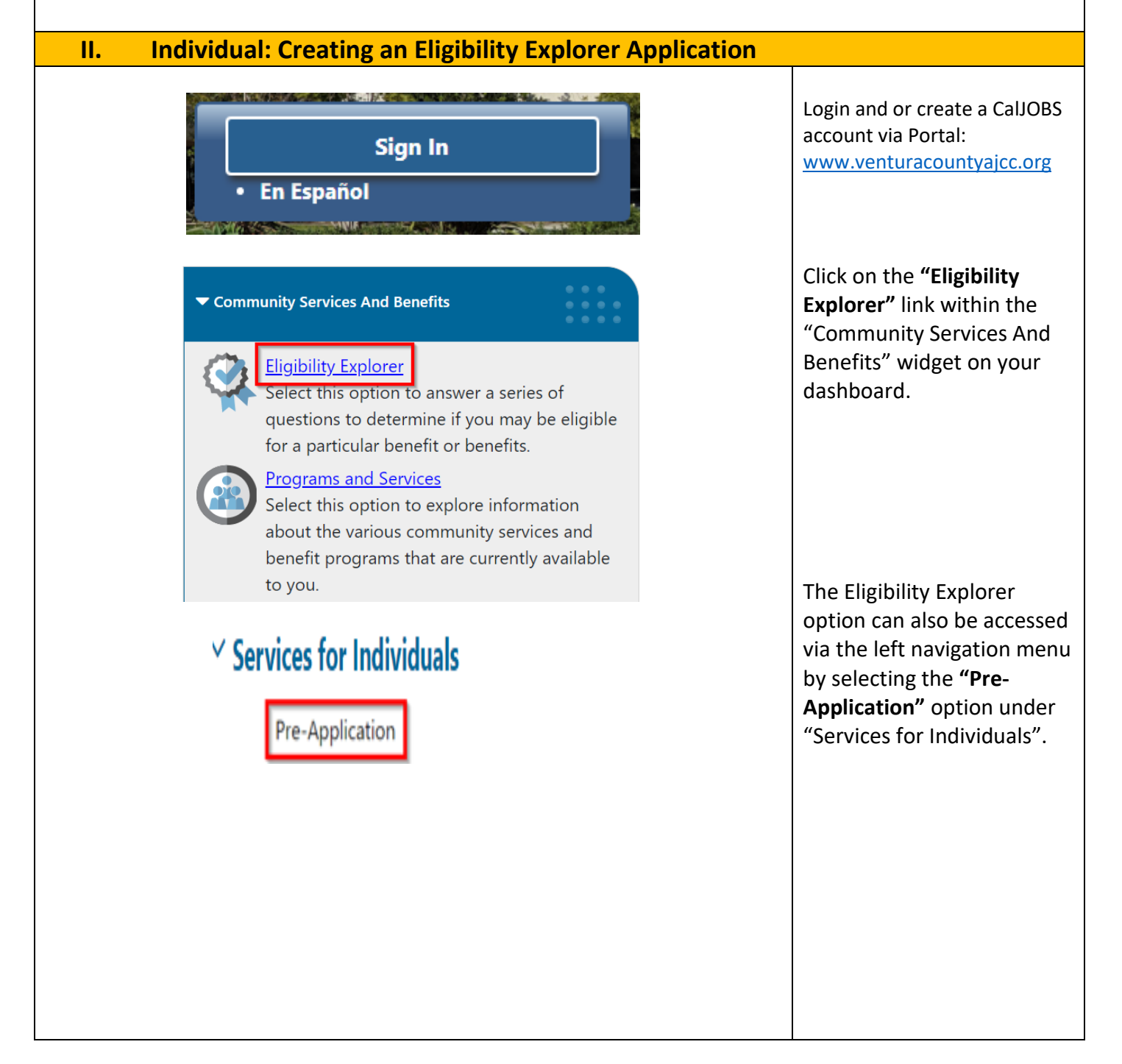

#### **Eligibility Explorer User Guide** Review the information **Eligibility Explorer** under "Eligibility Explorer" on the intro page. The Workforce Investment and Opportunity Act (WIOA) is designed to provide assistance through many partner agencies offering services to help find employment and may include training opportunities. These services are provided at no cost and are designed to help you in gaining employment. The programs may be able to offer training or can provide job search assistance. The programs are administered through the America's Job Centers. By completing this pre-application, appropriate referrals to programs you may qualify for can be provided and information on how to access these services Using the information you provided during registration, in combination with the input you provide during the next few steps, we will determine whether you may be eligible for any available programs. Please be aware that this does NOT guarantee eligibility, but it will indeed put you on the right track to meeting with staff and determining what assistance is available. So let us get started. Currently Enrolled On the same screen, you Available Programs will also see a "Currently Enrolled" section and an "Available Programs" Available Programs section with program cards. Youth Services (WIOA) Adult Services (WIOA) **Dislocated Worker Services** Read the programs cards, (WIOA) The WIOA Adult program improves The WIOA Youth program is and select the option that The WIOA Dislocated Worker the quality of the adult workforce. federally funded to provide a reduces welfare dependency, and program provides a variety of comprehensive system of training best fits your situation. enhances the productivity and services to workers who have been and support services for young adults 14 - 24 years of age in impacted by plant closures. competitiveness of the nation's workforce. The program provides workforce reductions, and natural preparation for the workforce. The adults with workforce preparation, disasters that lead to job loss. The program is dedicated to academic goal is to provide dislocated career services, training services and excellence, career preparation for job placement assistance needed to workers with the tools and support youth in the workplace and increase occupational skill needed to obtain credentials and community, the development and attainment, obtain industry occupational skills leading to jobs in support of work experiences, and active leadership roles for recognized credentials, and secure a high growth industries and high good job that provides earnings demand occupations. The program participants. that lead to self-sufficiency. enhances the quality, productivity and competitiveness of the workforce while meeting the needs of employers. Interested Interested Interested Click "Next" at the bottom of the page to start the **Eligibility Explorer** < < Back Next >> Application. Complete each section by verifying that the pre-**Eligibility Explorer** 2/12 populated information from Intro Contact Demographic your CalJOBS registration is S Intro Contact O Demographic correct. Also, make sure to Education S Employment S Farmworker enter information into the Public Assistance Factors Household And Income Veteran O Documents Eligibility Review required fields. Hide All Steps Breakland

Rev. 05/17/21

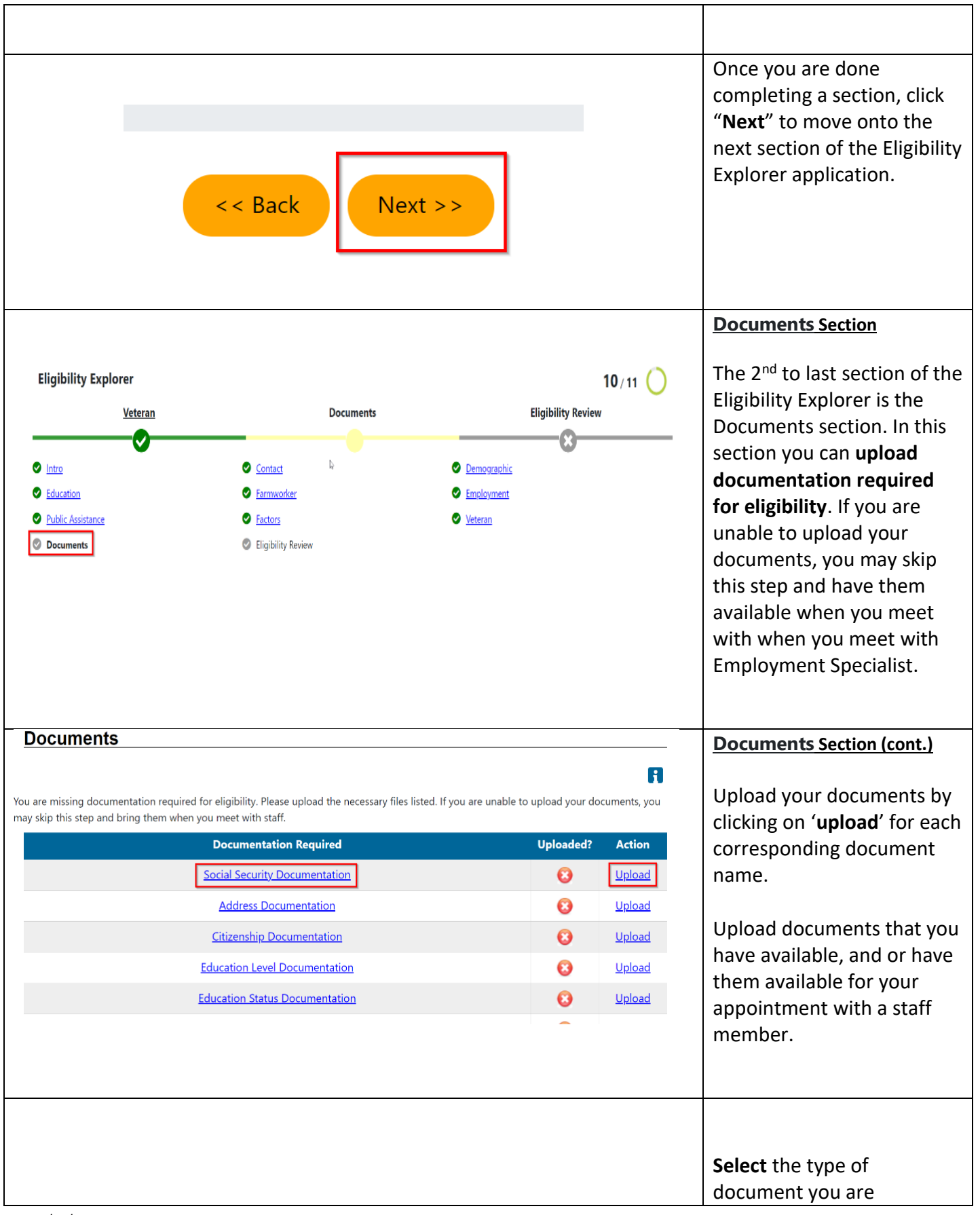

| Please select the type of document you are uploading. Then click the<br>"Browse" or "Choose File" button to select a file for upload:         O       DD-214 Report of Transfer of discharge                                                                                                    | <ul> <li>"Select File" button to<br/>select a file for upload.</li> <li>Finally, click the "Upload</li> <li>File" button to upload the<br/>file.</li> </ul> |
|----------------------------------------------------------------------------------------------------|----------------------------------------------------------------------------------------------------|
| <ul> <li>Employment Records</li> </ul>                                                                                                    |                                                                                                    |
| O IBS Form Letter 1722                                                                                                    |                                                                                                    |
|                                                                                                    |                                                                                                    |
|                                                                                                    |                                                                                                    |
| <ul> <li>Unemployment Wages Records</li> </ul>                                                                                                    |                                                                                                    |
| <ul> <li>Social Security Benefits</li> </ul>                                                                                                    |                                                                                                    |
| Social Security Card                                                                                                    |                                                                                                    |
| O W-2 Form                                                                                                    |                                                                                                    |
| <ul> <li>Letter/Printout from Social Security Office</li> </ul>                                                                                                    |                                                                                                    |
| <ul> <li>Public Assistance Record/Printout</li> </ul>                                                                                                    |                                                                                                    |
| <ul> <li>Agency Award Letter</li> </ul>                                                                                                    |                                                                                                    |
| Unemployment Wage Records                                                                                                    |                                                                                                    |
|                                                                                                    |                                                                                                    |
| Select File Upload<br>File                                                                                                    |                                                                                                    |
| Close                                                                                                    | Click " <b>Close"</b> to close the pop-up window.                                                                                                    |
|                                                                                                    | You will now see a green                                                                                                    |
| are missing documentation required for eligibility. Please upload the necessary files listed. If you are unable to upload your documents, you may skip this step and bring m when you meet with staff.           Documentation Required         Uploaded?         Action           Social Security. Documentation         Uploaded?         Uploaded?         Action | <ul> <li>check mark in the Uploaded<br/>column letting you know<br/>that the required<br/>documentation has been<br/>uploaded</li> </ul>                    |
| Address Documentation S Upload                                                                                                    |                                                                                                    |
| Citizenship Documentation Q Upload                                                                                                    | 4                                                                                                    |
| Education Level Documentation                                                                                                    | <u> </u>                                                                                                    |
|                                                                                                    |                                                                                                    |

|                                                                                                    | << Back Next >                                                                                                    | >                                                                                                  | When you are done<br>uploading documentation,<br>click " <b>Next"</b> to move onto<br>the final section (Eligibility<br>Review) of the Eligibility<br>Explorer application.                                                                                    |
|----------------------------------------------------------------------------------------------------|----------------------------------------------------------------------------------------------------|----------------------------------------------------------------------------------------------------|----------------------------------------------------------------------------------------------------|
| Eligibility Explorer<br>Veteran<br>Intro<br>Education<br>Public Assistance<br>Documents                                            | Documents                                                                                                    | 11 / 11 O<br>Eligibility Review<br>© <u>Demographic</u><br>© <u>Employment</u><br>© <u>Veteran</u> | Eligibility Review Section<br>The last section of the<br>Eligibility Explorer<br>application is the Eligibility<br>Review<br>section.                                                                                                    |
| Eligibility Review                                                                                                    | v/Determination<br>ligibility Explorer. Based upon the in<br>le following services:                                                     | nformation provided, we have found                                                                 | (cont.)<br>In this section, you can see<br>what services you may be<br>eligible for under "Eligibility<br>Review/Determination".                                                                                                    |
| What's Next<br>Our staff will contact you re<br>review the document list as<br>the eligibility interview, add<br>View Summary Repo | garding your eligibility. To continu<br>the documents will be required to<br>ditional questions will be asked.<br>Ort View Document Lis | ue with your eligibility please<br>o complete your eligibility. During<br>st                       | Eligibility Review Section<br>(cont.)<br>You can also view and/or<br>print a summary of your<br>application by clicking on<br>"View Summary Report" or<br>view/print a list of<br>documents that you have<br>uploaded by clicking on<br>"View Documents List". |

|                                                                                              |                                                                                              |                                                                                                 | Eligibility Review Section                                                                                                    |
|----------------------------------------------------------------------------------------------|----------------------------------------------------------------------------------------------|-------------------------------------------------------------------------------------------------|----------------------------------------------------------------------------------------------------|
| Here is a list of contact                                                                    | information for the closest office locations                                                 | <u>(cont.)</u>                                                                                  |                                                                                                    |
| SAC MST Downtown                                                                             | JUM - Juma Ventures                                                                          | YOL Yolo County Children's Alliance                                                             |                                                                                                    |
| 1900 K Street<br>Sacramento, CA 95811<br>Phone: 916-448-2321<br>Email:<br><b>Map Address</b> | 815 S street<br>Sacramento, CA 95811<br>Phone:<br>Email:<br>Map Address<br>Programs offered: | 600 A Street, Suite Y<br>Davis, CA 95616<br>Phone: 530-757-5558<br>Email:<br><b>Map Address</b> | Please do not call the<br>offices, an AJCC<br>Representative will contact<br>you.                                                           |
|                                                                                              | Title I - Workforce Development (WIOA                                                        |                                                                                                 |                                                                                                    |
|                                                                                              | < < Back F                                                                                   | inish                                                                                           | Eligibility Review Section<br>(cont.)<br>The final step is to submit<br>the Eligibility Explorer<br>application by clicking on<br>"Finish". |
| Than                                                                                         | k you for your applicati                                                                     | on! A staff member will co                                                                      | ntact you soon.                                                                                                    |